## Пример настройки роутеров фирмы Upvel.

Внимание! Перед настройкой роутера рекомендуется обновить прошивку маршрутизатора (роутера) до последней версии. Последние версии прошивок можно найти на сайте производителя.

Подключите устройство к компьютеру (желательно проводом, поставляющимся в комплекте). Откройте "**Internet Explorer**" или аналогичный браузер, наберите в строке адреса "**192.168.0.1** или 192.168.1.1" (в некоторых моделях роутеров адрес может быть другим). Подключение по беспроводной связи к устройству или попытка открытия настроек через любой другой Интернет-браузер не всегда могут быть успешными.

Укажите Login и Password (Логин и Пароль) в соответствии с указанными производителем данными по умолчанию. Обычно они нанесены на наклейке снизу, либо на корпусе маршрутизатора (роутера).

## Выберите вкладку: Настройки – Интерфейс WAN.

## Далее выбираете:

- 1. Тип соединения WAN L2TP.
- 2. IP-адрес (или доменное имя) сервер: I2tp.naltel.ru
- 3. Имя пользователя и Пароль вводите в соответствии с вашими «идентификационными данными для доступа в интернет» из памятки пользователя.
- 4. Нажимаете «Применить».

|                                                                                                    | Wi-Fi роутер UR-319BN                                                                                                    |
|----------------------------------------------------------------------------------------------------|----------------------------------------------------------------------------------------------------|
| Состояние                                                                                              | НАСТРОЙКА ИНТЕРФЕЙСА WAN                                                                                                    |
| Настройки                                                                                              | На этой странице вы можете настроить параметры интерфейса WAN для выхода в Интернет.<br>Здесь вы можете выбрать нужный вам тип подключения (статический IP, DHCP, PPPoE, PPTP |
| <ul> <li>Интерфейс LAN</li> <li>Интерфейс WAN</li> <li>Интерфейс VLAN</li> <li>Дата и время</li> </ul> | или L2TP).<br>Тип соединения WAN: L2TP                                                                                                    |
| Wi-Fi сеть                                                                                             | Тип DHCP: Одинамический IP (DHCP) ОСтатический IP                                                                                                    |
| Маршрутизация                                                                                          | Маска подсети: 255.255.255.0                                                                                                    |
| Доступ                                                                                                 | Шлюз: 172.1.1.254                                                                                                    |
| Сервис                                                                                                 | IP-адрес(или доменное<br>имя) сервера: <sup>I2tp.naltel.ru</sup>                                                                                                    |
| Доп. настройки                                                                                         | Имя пользователя:                                                                                                    |
| Мастер настройки                                                                                       | Гароль:<br>Тип подключения: Постоянное v Connect Disconnect                                                                                                    |
|                                                                                                    | Время простоя: 5 (1-1000 мин.)                                                                                                    |
|                                                                                                    | MTU: 1460 (1400-1460 байт)                                                                                                    |
|                                                                                                    | Тип DNS:  Определить DNS автоматически ОНастроить DNS вручную                                                                                                    |
|                                                                                                    | DNS 1:                                                                                                    |
|                                                                                                    |                                                                                                    |
|                                                                                                    | adpec: 00000000000                                                                                                    |

Для настройки WiFi сети выбираете: WiFi сеть – Основные настройки.

- 1. В поле «**SSID**» водите название вашего Wi-Fi, либо оставляете заводское.
- 2. В поле «Pre-Shared Key» указываете пароль от Wi-Fi сети.
- 3. Нажимаете «Применить».

| Состояние 💫                                                       | ОСНОВНЫЕ НАСТРОЙКИ WI-FI                                                                                                    | ^ |
|-------------------------------------------------------------------|----------------------------------------------------------------------------------------------------|---|
| Настройки 🚺                                                       | Здесь вы можете настроить параметры подключения беспроводных клиентов к вашей Wi-Fi<br>сети. Здесь вы можете изменить настройки шифрования и другие параметры. |   |
| Wi-Fi сеть 🛛 🗹                                                    | Отключить интерфейс Wi-Fi                                                                                                    |   |
| <ul> <li>Основные настройки</li> <li>Поиск Wi Ei сатай</li> </ul> | Диапазон: 2.4 ГГц (B+G+N) 🗸                                                                                                    |   |
| • WDS                                                             |                                                                                                    |   |
| • Дополнительные настройки                                        | Режим работы. Точка доступа 🗸                                                                                                    |   |
| <ul> <li>Управление доступом</li> <li>WPS</li> </ul>              | SSID: Upvel_69b7                                                                                                    |   |
|                                                                   | Ширина канала: 40МГц 🗸                                                                                                    |   |
| Іаршрутизация 🛛 🜔                                                 |                                                                                                    |   |
|                                                                   | канал: Выше 🗸                                                                                                    |   |
| оступ 🔰                                                           | House Kouges: Auto-                                                                                                    |   |
|                                                                   | номер канала. Ашо 🗸                                                                                                    |   |
| ервис 🕗                                                           | Трансляция SSID: Вкл. 🗸                                                                                                    |   |
|                                                                   | WMM: Вкл. 🗸                                                                                                    |   |
| л. настроики 💋                                                    | Скорость передачи                                                                                                    |   |
| астер настройки 💫                                                 | данных. Auto                                                                                                    |   |
|                                                                   | Шифрование <sup>:</sup> WPA-Mixed                                                                                                    |   |
|                                                                   |                                                                                                    |   |
|                                                                   | Аутентификация: 🔿 Корпоративный (RADIUS) 💿 Частный (Pre-Shared Key)                                                                                            |   |
|                                                                   | Набор шифров WPA: И ТКІР И АЕS                                                                                                    |   |
|                                                                   | Набор шифров WPA2: И TKIP И AES                                                                                                    |   |
|                                                                   | Pro-Shared Key: 12345678                                                                                                    |   |
|                                                                   | Tre-Shared Key, 12343070                                                                                                    |   |
|                                                                   | Включить режим                                                                                                    |   |
|                                                                   | повторителя и задать Upvel_RPT0 Поиск Wi-Fi сетей                                                                                                    |   |

Перезагружаете роутер, настройка завершена.